## Administering the CMA Online Competency Test

#### **Instructor Guide**

Instructors will access the CMA Checklist and Online Competency Test via a link on the Nurse Aide Tab of the Georgia Web Portal.

- 1. Enter <u>https://www.mmis.georgia.gov/portal/default.aspx</u> into your web browser.
- 2. Click Nurse Aide for the Nurse Aide/CMA tab.

1 timezone

| DEPARTMENT OF<br>ITY HEALTH                              | GEORGIA<br>WEB PORTAL                                                                            |                                                  |  |
|----------------------------------------------------------|--------------------------------------------------------------------------------------------------|--------------------------------------------------|--|
| oproximately 18 minutes until you                        | r session will expire.                                                                           |                                                  |  |
| ion   Member Information                                 | Provider Information   Provider Enrollment                                                       | Nurse Aide EDI                                   |  |
| ) Alert Message poster                                   | d 5/23/2011                                                                                      |                                                  |  |
| aintenance                                               |                                                                                                  |                                                  |  |
| site maintenance users ma<br>this site may be closed ent | y experience abnormal behavior ranging from m<br>irely during a maintenance window. The table be | inor interruptions of f<br>slow shows the regula |  |

- 3. Select the link for CMA Instructor Access to Checklist & Online Competency Test.
- 4. Log into the system using your email address as the User ID and the password you set up when you received confirmation of your active status as a CMA Instructor.

| System Lo | ogin               |
|-----------|--------------------|
| User ID:  | jane.doe@email.com |
| Password: | •••••              |
|           | Login Clear        |
|           | Forgot Password?   |

# Certified Medication Aide

- 5. Instructors will then need to search for a Nurse Aide in order to complete their checklist. The best possible match search criteria is the social security number (unique identifier due to possible listings on the nurse aide registry with the same name) You may also enter information into one or more of the other search fields in order to narrow your search. A list of results will be displayed.
- 6. Select the CNA by clicking on the 'name' link.

| search for a Nurs        | e Aide              |                 |                          |          |  |
|--------------------------|---------------------|-----------------|--------------------------|----------|--|
|                          |                     |                 |                          |          |  |
| Last Name :              | skillz              | First Name :    |                          |          |  |
| Social Security Number : |                     | Date of Birth : |                          |          |  |
| Certification Number :   |                     | Status :        | Active 💌                 |          |  |
| Expires Between :        |                     | and :           |                          |          |  |
| Address Line :           |                     |                 |                          |          |  |
| City :                   |                     | State :         | ~                        |          |  |
| Zip :                    |                     | County :        | ~                        |          |  |
| CMA ?                    | ◯Yes ◯No            | Test Passed ?   | OYes ONo                 |          |  |
| Search Clear             | Click on the nan    | ne link to      |                          |          |  |
| select the nurse aide    |                     |                 |                          |          |  |
| Name adress C            | ounty Certification | Number Certi    | fication Expiration Date | e Status |  |
| <u>Skillz, mags</u>      | CN                  | 05/12           | 2/2012                   | Active   |  |

- 7. Detailed information for the CNA will be displayed. The CNA must confirm that their address and phone number is correct. Note that email address will be the primary method of communication and is a required field.
- 8. Enter dates into the 'Date Enrolled in Training' and 'Date Completed Training' fields (dates cannot be future dates).
- 9. Click 'Save'. Then click the 'Go to Checklist' button.

| CMA Test                       | t                     |                                    |                       |  |
|--------------------------------|-----------------------|------------------------------------|-----------------------|--|
| CNA Informa                    | tion                  |                                    |                       |  |
| First Name :                   | mags                  | Last Name :                        | Skillz                |  |
| CNA Status :                   | Active                | CMA Status :                       |                       |  |
| Phone :                        | 678-527-0000          | Email :                            | mags.skillz@email.com |  |
| Fax :                          | • •                   | Certification Number :             | CN                    |  |
| Address :                      | 000 Fake Avenue       |                                    |                       |  |
| City :                         | Atlanta               | State :                            | GA 💙                  |  |
| Zip :                          | 30000                 | County :                           | Bartow 💌              |  |
| Date Enrolled<br>in Training : | 02/22/2012            | Date<br>Completed in<br>Training : | 02/06/2012            |  |
| Comments :                     |                       |                                    |                       |  |
| I                              |                       |                                    |                       |  |
|                                |                       |                                    |                       |  |
|                                |                       |                                    |                       |  |
| Cours                          | Co To Chook Lint Door |                                    |                       |  |
| save                           | Go To Check List Page |                                    |                       |  |

- 10. The CMA Checklist will be displayed. Enter a date into the 'Satisfactory Completion Date' field for each Skill/Task. **This field is required.**
- 11. If the CNA did not perform a particular skill on the checklist, enter a date AND in the comment section at the bottom of the online form list the skill <u>not</u> performed and the reason why (review FAQs #13 & #14 on web portal).

| CMA Checklist                                                                                                    |              |                   |  |  |
|----------------------------------------------------------------------------------------------------|--------------|-------------------|--|--|
| CMA Name                                                                                                    |              | ]                 |  |  |
| CMA Name:                                                                                                    | Skillz, mags |                   |  |  |
| Certification Number:                                                                                            | CN           |                   |  |  |
| Instructor Name:                                                                                                 | MAGGIE       | Enter a date into |  |  |
|                                                                                                    |              | each field        |  |  |
| Skill/Tasks                                                                                                    |              |                   |  |  |
| 1. Basic Medication Administration Information and Medical Terminology :                                         |              |                   |  |  |
| A. Matched common medical abbreviations with their meaning                                                       |              |                   |  |  |
| B. Listed/Described common dosage forms of medications and routes of administration                              |              |                   |  |  |
| C. Listed the 6 rights of medication administration                                                              |              |                   |  |  |
| D. Described what constitutes a medication error and actions to take when a medication error is made or detected |              |                   |  |  |
|                                                                                                    |              |                   |  |  |

- 12. Indicate whether an employee signature is present on the paper version of the CMA Checklist and the date that is was signed.
- 13. Indicate whether an instructor signature is present on the paper version of the CMA Checklist and the date that is was signed.
- 14. Select the name of the Assisted Living Community (ALC) where the CMA will be employed.

| Employee Signature ?             | ⊙Yes ○No                         |
|----------------------------------|----------------------------------|
| Employee Signature Date:         | 02/13/2012                       |
| Instructor Title:                | RN                               |
| Instructor Signature ?           | ⊙Yes ○No                         |
| Instructor Signature Date:       | 02/20/2012                       |
| Assisted Living Community Name : | ANTEBELLUM GROVE ASSISTED LIVING |

- 15. Read the attestation statement and click the 'I agree' checkbox.
- 16. Click **Save**. You have the option to attach any documents to the checklist page. Click the '**Start Exam**' button to begin the CMA Online Competency Test.

| I attest that I am the person identified and the information entered on the medication aide skills checklist is true and corre<br>understand that under the Georgia Medication Aide Program all guidelines must be followed as permitted by Georgia law,<br>following:                                                                                                    |  |  |  |  |
|----------------------------------------------------------------------------------------------------|--|--|--|--|
| <ul> <li>I am licensed in good standing in the State of Georgia</li> <li>I have verified the applicant who is applying to become a certified medication aide is listed as a certified nurse aide in gragistry.</li> <li>That I personally observed the applicant successfully complete without prompting, the final standardized skills checklist to the standardized skills checklist to the</li></ul> |  |  |  |  |
| by the Department of Community Health in a setting where a certified medication aide may be authorized to function for i<br>administration of their medications.<br>• That the applicant has demonstrated the requisite clinical skills to serve as a medication aide in an assisted living comm<br>observations of medication administration are observed by registered nurses and drug regimen reviews are performed qu                                                                                                    |  |  |  |  |
| Save Go Back To Test Page Start Exam                                                                                                    |  |  |  |  |
| Create an Attachment                                                                                                    |  |  |  |  |
| If you want to attach a document to this Request, click on "Browse", select a document and then, click on "Attach File".                                                                                                    |  |  |  |  |
| Browse Attach File                                                                                                    |  |  |  |  |

- 17. The **<u>CNA</u>** must then read the attestation statement and check the 'I agree' checkbox.
- 18. Click the 'Start Test' button.

| Medication Aide Test Attestation Statement                                                                                                    |
|----------------------------------------------------------------------------------------------------|
| I attest that I am the person identified above (CN#: CN0000030901 & CNA registry name: JONES, ALICIA) and I have completed the medication aide program taught by a Georgia licensed register nurse, pharmacist or physician as permitted by Georgia law, O.C.G.A. §31-7-12.2. I personally will complete the medication aide test without any assistance. |
| I Agree                                                                                                    |
| Start Test                                                                                                    |

### 19. CNA will begin the test. Note that the test is 50 questions and has a 2 hour time limit.

| 55.45 |
|-------|
|       |
|       |
|       |
|       |
|       |
|       |
|       |
|       |
|       |
|       |
|       |
|       |

- 20. After answering a question, the CNA will use the **Next** button to move on.
- 21. When the test is complete, the CNA will select the 'FINISH' button.
- 22. The system will display the CMA's test score. Click the 'Generate certificate' button to generate a certificate. It may take a few moments.

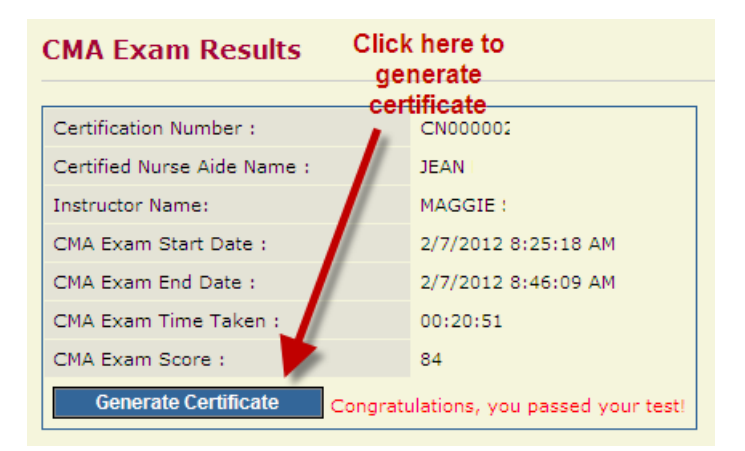

23. Click the view certificate link to see certificate

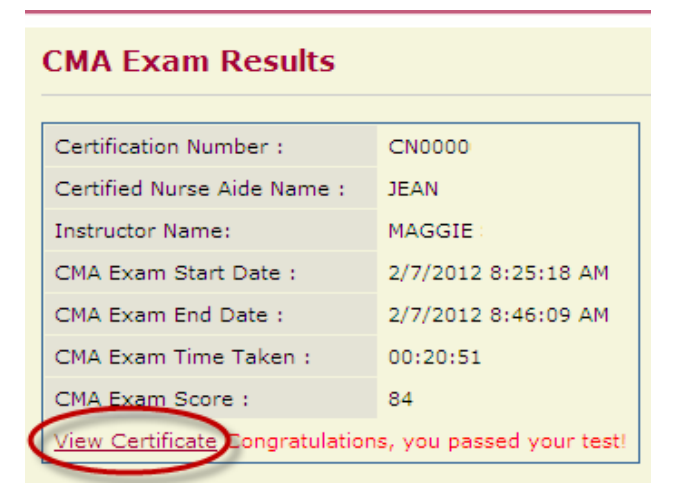

24. The CMA should PRINT the certificate for their records. Note that if you do not have access to a printer, <u>the instructor</u> can access the certificate at a later date by using the below instructions.

### Printing a CMA Certificate at a later date

- 1. Enter <u>https://www.mmis.georgia.gov/portal/default.aspx</u> into your web browser.
- 2. Click Nurse Aide for the Nurse Aide/CMA tab.
- 3. Select the link for the CMA Instructor Access to Checklist & Online Competency Test.
- 4. Log into the system using your email address as the User ID and the password you set up when you received confirmation of your active status as a CMA Instructor.
- 5. Search for the CMA by entering their first/last name, social security number and selecting 'yes' for *Test Passed*.

6. When the CMA is displayed, click the print icon to the right of the status. The certificate should appear on the screen. Print the certificate.

| Search for a Nurs                                                                      | se Aide             |                                                    |                |          |                                                                                                |                        |
|----------------------------------------------------------------------------------------|---------------------|----------------------------------------------------|----------------|----------|------------------------------------------------------------------------------------------------|------------------------|
| Last Name :<br>Social Security Number :<br>Certification Number :<br>Expires Between : | blue                | First Name :<br>Date of Birth<br>Status :<br>and : | : Active V     |          | Enter First and last<br>name and select 'yes'<br>for test passed . Once<br>name annears select |                        |
| Address Line :<br>City :<br>Zip :<br>CMA ?                                             |                     | State :<br>County :<br>Test Passed ?               | Yes ON         |          | the print icon to print<br>the certificate.                                                    |                        |
| Search Clear<br>Name Address<br>BLUE, MYRA 1 573 COUNT                                 | TY LINE RD, HADDOCK | C (<br>, GA 31033 Jo                               | ounty Certific | ation Nu | mber Certification Expiration Da                                                               | ate Status<br>Active 🖨 |

Revised 9.17.18